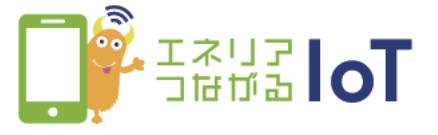

## with HOMEアプリ 通知モードの設定方法

通知モードをONにすることで、with HOMEデバイスの状態変化があった際に、 スマートフォンで通知を受け取ることができます。 <通知対象with HOMEデバイス>

マルチセンサー 01、マルチセンサー 02

①「with HOME アプリ」を ②通知の[OFF]を[ON]にする 起動 エネリアコはがる loT 🌣 エネリアコながる 107 🌣 ホーム デバイス 家電 お知らせ ホーム デバイス 家電 お知らせ 自動操作! 見守り with HOME 見守り UNI OFF 12/16 (日) SECOM 12/16 (日) Today SECON Today (0) リビング 18:32 動きを検知しました UE27 18:32 動きを検知しました 👌 25.1℃ 🍐 68.0% 🌹 明るい \$ 25.1°C & 68.0% V Mac センサー履歴 センサー構成

③with HOMEデバイスの状 態変化があった際にスマート フォンへ通知が届きます。

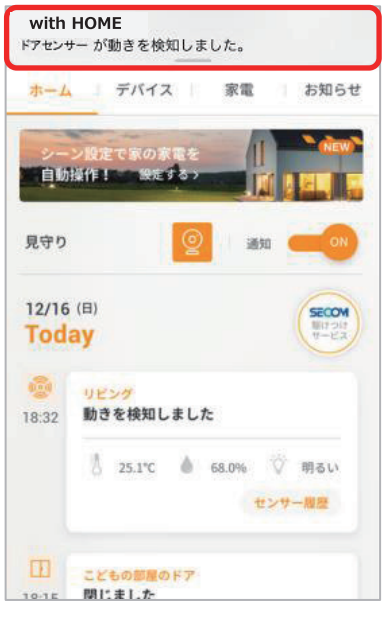

通知モードを「ON」にするには、マルチセンサー01 が「閉まっている(デバイス本体とマグネット側面が 対面)」状態であることが必要です。開いた状態では 通知モードを ON にできません。

本体とマグネットが「対面=閉まっている」「離れる=開いた」と検知します。 本体は側面のみ動きを検知するため、本体の側面とマグネットを対面(距離 は1.5cm以内)させてからスライドします。動きを検知したときは、センサー 本体のLEDインジケータが1回点滅します。(点滅の色は温度によって異な ります)

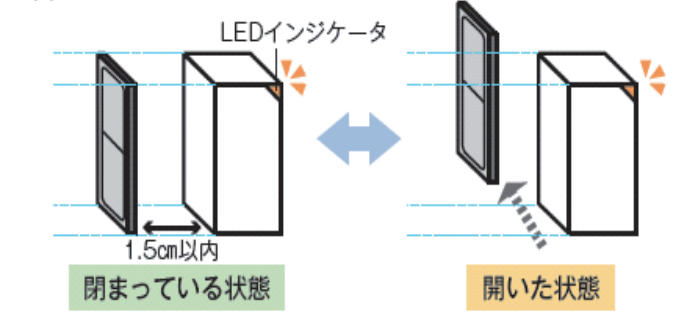

※アプリの画面はデザイン等変更になる場合があります

COPYRIGHT © KDDI CORPORATION, ALL RIGHTS RESERVED.

こどもの部屋のドア 閉じました

18.15